# 1. Download the App.

Search "BabyTempDuo" on Google Play or Apple App store and then install this app to yourphone.

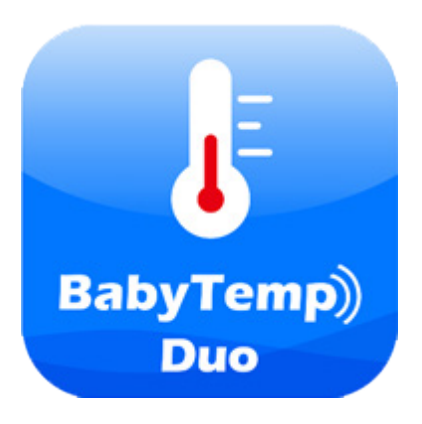

### 2. User Login

Create an user login or recover your forgotten password on the intro page. You can follow the below sequence to register an account, log in or change the password.

| BabyTemp))            | <       | BabyTemp)       | <   | BabyTem<br>Change pass | word |
|-----------------------|---------|-----------------|-----|------------------------|------|
| Nickname              | N       | ickname         |     |                        |      |
| Password              | E-      | -mail           | S   | falsdf@info.com        | SEND |
| Sign in               | Bi<br>— | irthday         | E   |                        |      |
| Soin us free          |         | assword         | - > | Next                   |      |
| Forget your password? | Re<br>— | e-type Password | —   |                        |      |
|                       |         | join us free    |     |                        |      |
|                       |         |                 |     |                        |      |
|                       |         |                 |     |                        |      |

#### 3. App home page.

This page displays current measurements and historical data.Click each historical data, you can track its measurement report. Or you can click on the curve icon at the top right of the screen to see a graph of temperature changes.

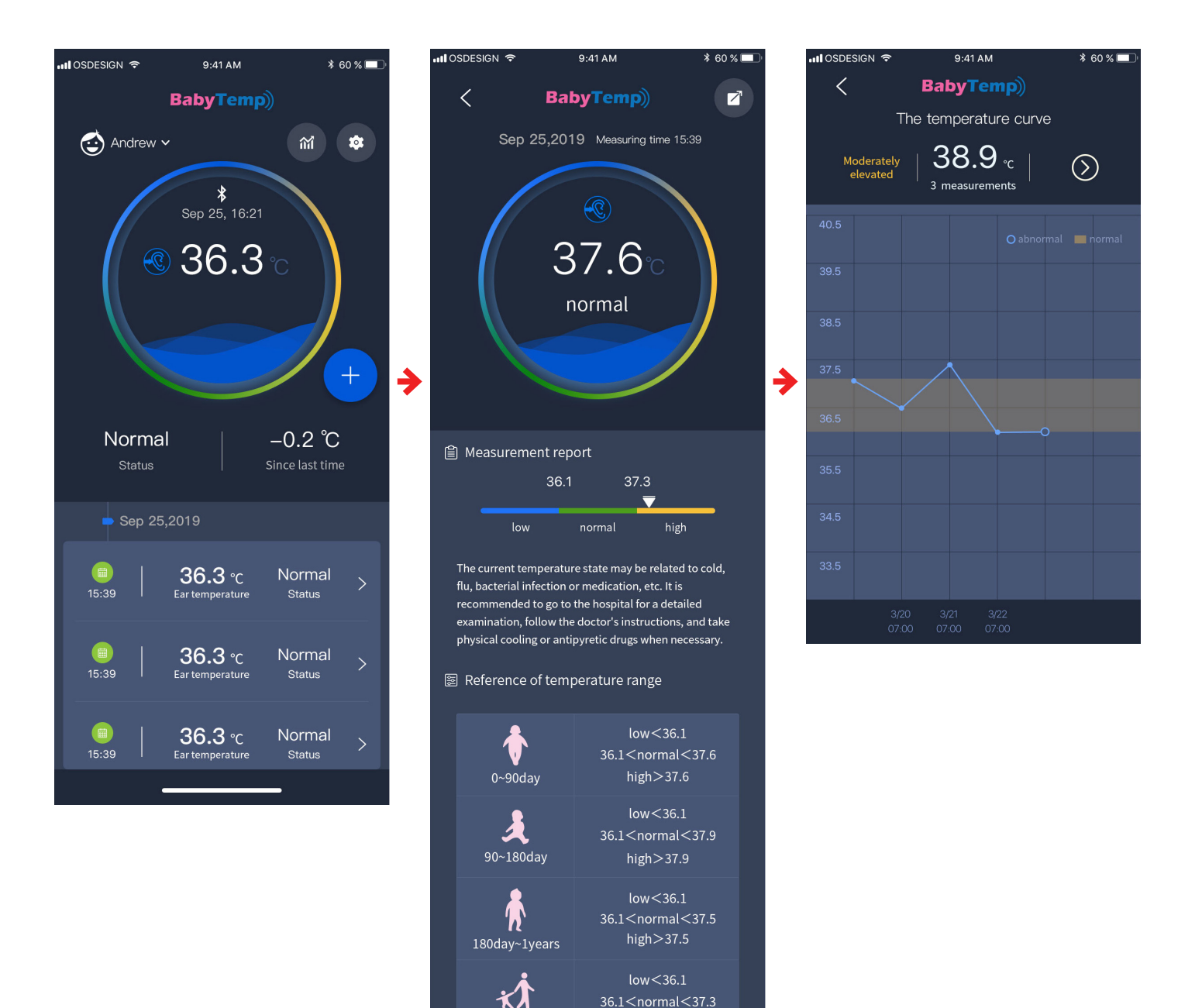

high>37.3

1years~adults

### 4. Manual Input

You can manually add temperature readings you want to save. To share this data, simply take a screenshot and send by text or email.

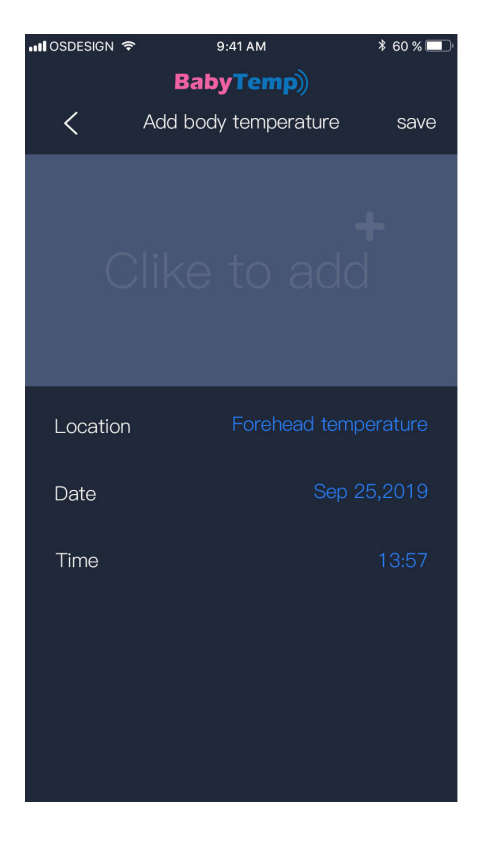

#### 5. Multiple User History

Click the user name on the top left corner, add as many user profiles as needed simply by entering a name/nickname and birthday

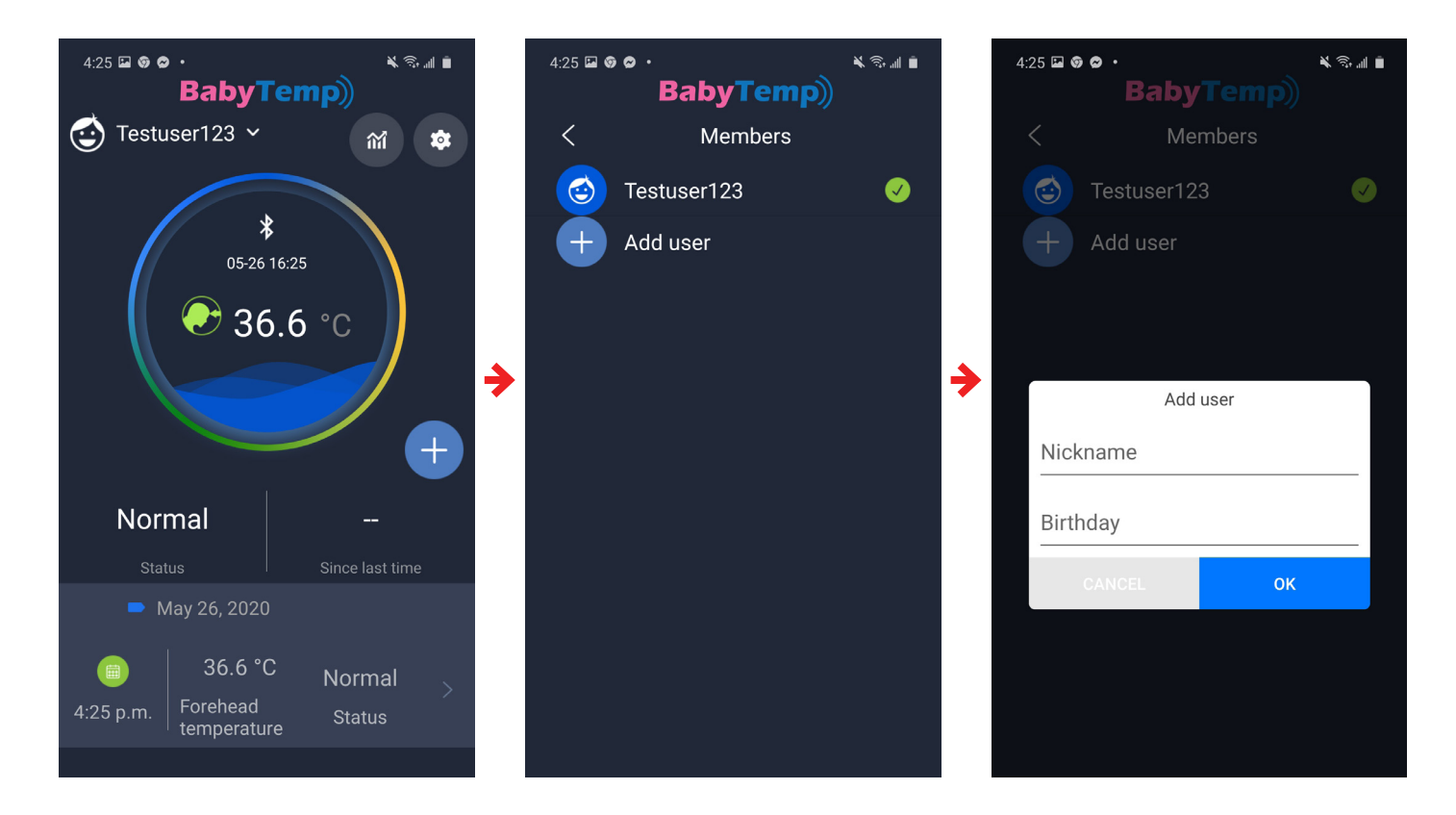

## 6. Settings

Click the gear icon at the top right corner of the screen to configure App settings.

"Switch Unit" allows users to choose between Fahrenheit and Celsius depending on preferences "About" displays the App firmware version

"Account Info" allow users to change user name and password, but requires email verification for security purposes

"Help" brings the user to these set of instructions to help with App navigation

| BabyTemp)                                                       | 4:40 ॡ ⊑ o ·                                                                                                    | BabyTemp)<br>Switch Unit                                                                                               |
|-----------------------------------------------------------------|----------------------------------------------------------------------------------------------------|----------------------------------------------------------------------------------------------------|
| Andrew *                                                        | Switch Unit °C >                                                                                                    | ℃ ✓                                                                                                    |
| Sep 25, 16:21                                                   | Account Info Change Password >                                                                                                    | °F                                                                                                    |
|                                                                 | Help >                                                                                                    |                                                                                                    |
| +                                                               | About >                                                                                                    |                                                                                                    |
| Normal –0.2 °C<br>Status Since last time                        | Log Out >                                                                                                    |                                                                                                    |
| ➡ Sep 25,2019                                                   |                                                                                                    |                                                                                                    |
| ■   <b>36.3</b> °C Normal ><br>15:39   Ear temperature Status > |                                                                                                    |                                                                                                    |
| 4:46 ⊑ ॡ <b>७ ·                                     </b>        | 4:49 ⊠ & ⊗ •                                                                                                    | 4:47 ⊑ ख़ ⊚ · ¥ ≋∎<br>BabyTemp)                                                                                        |
| < About                                                         | < Account Info                                                                                                    | < Change Password                                                                                                    |
| < About                                                         | <ul> <li>Account Info</li> <li>Nickname</li> <li>Testuser123 &gt;</li> </ul>                                                                        | Change Password Testuser123@gmail.com                                                                                  |
| < About                                                         | <ul> <li>Account Info</li> <li>Nickname Testuser123 &gt;</li> <li>Email Testuser123@gmail.com</li> </ul>                                            | Change Password Testuser123@gmail.com                                                                                  |
| < About                                                         | Account Info   Nickname   Testuser123   Email   Testuser123@gmail.com                                                                               | Change Password Testuser123@gmail.com Email verification code Next                                                     |
| <ul> <li>About</li> <li></li></ul>                              | <ul> <li>Account Info</li> <li>Nickname</li> <li>Testuser123 &gt;</li> <li>Email</li> <li>Testuser123@gmail.com</li> <li>Change Password</li> </ul> | Change Password Testuser123@gmail.com                                                                                  |
| <ul> <li>About</li> <li></li></ul>                              | <ul> <li>Account Info</li> <li>Nickname</li> <li>Testuser123 &gt;</li> <li>Email</li> <li>Testuser123@gmail.com</li> </ul>                          | Change Password Testuser123@gmail.com                                                                                  |
| Current versionV1.0.1                                           | <ul> <li>Account Info</li> <li>Nickname</li> <li>Testuser123 gmail.com</li> <li>Change Password</li> </ul>                                          | <ul> <li>Change Password</li> <li>Testuser123@gmail.com send</li> <li>Email verification code</li> <li>Next</li> </ul> |